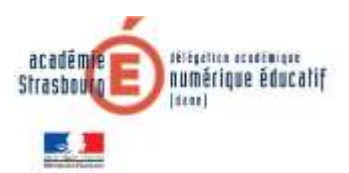

# Déposer un travail dans un devoir Moodle

Voici les principales options de réponse proposées à l'élève qui doit rendre un travail dans l'activité devoir de Moodle.

Lorsque l'élève doit répondre à un travail donné par son enseignant, l'accès peut se faire :

- A partir du lien présent dans le cahier de texte (voir document sur le CDT)
- Directement à partir du cours Moodle sur lequel travaille l'élève (l'intitulé du devoir dépend de l'enseignant)

lique ici pour rendre ton travail

### Déposer un travail

 Une fois que l'élève a cliqué sur le lien, il accède à la remise du ou des travaux. Voici une capture d'écran de son interface de retour.

### Clique ici pour rendre ton travail

| ou saisissez le texte directemen<br>Ou enregistrez vous à l'audio<br> | rendre complété.docx Richier de consignes (optionnel) |  |  |
|-----------------------------------------------------------------------|-------------------------------------------------------|--|--|
| Statut de remise                                                      |                                                       |  |  |
| Statut des travaux remis                                              | Aucune tentative                                      |  |  |
| Statut de l'évaluation                                                | Non évalué                                            |  |  |
| Date de remise                                                        | lundi 6 avril 2020, 01:00                             |  |  |
| Temps restant                                                         | 9 jours 9 heures                                      |  |  |
| Dernière modification                                                 |                                                       |  |  |
|                                                                       | Zone de dépôt des travalix<br>Ajouter un travail      |  |  |

Vous n'avez pas encore remis de travail

• Lorsqu'il clique sur "Ajouter un travail", il affiche alors l'interface suivante :

#### Clique ici pour rendre ton travail Consignes de travail : télécharger le fichier mis à disposition et complétez le. ou subisissez le texte directement en ligne. Ou envegistrez vous à l'audio les consignes de travail sont reprises ici Consignes de travail - A rendre constituté docs Remises de fichiers Four dégreser un fichier avec l'explorateur le lien Echien

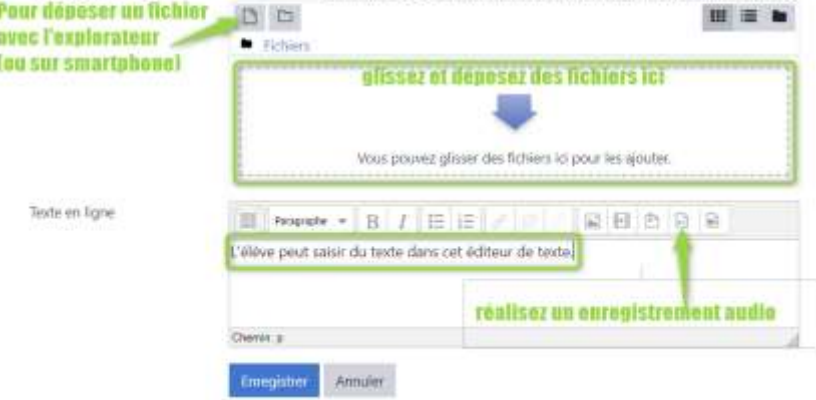

### De nombreuses options s'offrent à l'élève :

- Déposer un ou des fichiers par glisser/déposer. Si la manipulation n'est pas aisée, l'élève peut utiliser l'explorateur et parcourir les dossiers pour sélectionner le fichier à déposer.
- Répondre à un devoir en tapant un texte.
  L'interface de l'éditeur de texte permet d'insérer des images, des liens, du texte et de le mettre en forme.

| Format          | • B           |            | 8 %         | 8     |
|-----------------|---------------|------------|-------------|-------|
| L'élève peut sa | isir du texte | dans cet é | diteur de t | exte. |
| devoir élève la | mbda          |            |             |       |
| Chemin: div » a |               |            |             |       |
|                 |               |            |             |       |
| Enregistrer     | Annuler       |            |             |       |

Insérer l'enregistrement audio

• **Répondre en utilisant l'audio ou la vidéo** : il faut au préalable disposer d'un PC avec un micro, ou d'un téléphone ou d'une tablette.

₽₽B

o 0681373y.moodle.monbureaunur

Utiliser votre micro

.odle.monbureaunumerique.fr souhaite

Acturinet

Reques

### Répondre avec un dépôt audio ou vidéo.

- Cliquer sur l'icône à cet usage (1 sur la capture d'écran) pour enregistrer un fichier audio.
- Cliquer sur l'icône à cet usage (2 sur la capture d'écran) pour enregistrer un fichier vidéo.

La pop-up d'enregistrement s'ouvre, i faudra éventuellement autoriser l'usage de votre micro. Validez.

- A la fin de l'enregistrement, et au maximum au bout de deux minutes, l'élève peut :
  - Ecouter l'enregistrement
  - Le recommencer
  - L'insérer en tant que remise de devoir
  - Donner alors un nom au fichier, puis valider.

L'interface de saisie est alors mise à jour

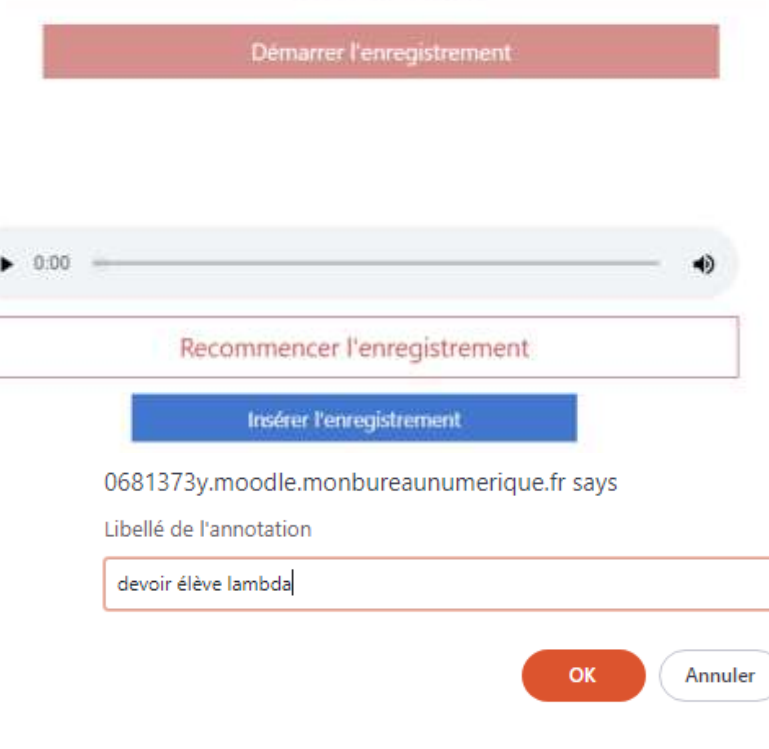

• Valider en cliquant sur *Enregistrer*.

## Vérifier le dépôt du travail

Une fois le dépôt de devoir terminé, une page récapitulative s'affiche.

L'élève peut encore modifier son travail en cliquant sur le bouton à cet effet.

|               |                     |                             |               | Statut de                      | remise                                                         |
|---------------|---------------------|-----------------------------|---------------|--------------------------------|----------------------------------------------------------------|
|               |                     |                             |               | Statut des<br>Stavaus<br>Immis | Remis pour évaluation                                          |
| Pour supprime | er un fichier dé    | posé, l'élève doit ouv      | rir la remise | Statut de<br>L'évaluation      | Non évalué                                                     |
| concerné. Ur  | ne fenêtre sur      | gissante (pop-up) a         | vec options   | Date de<br>rettibe             | 1aodi 6 avril 2020, 01:00                                      |
| s'ouvre, perm | nettant la suppr    | ession de la remise.        |               | Terrips.<br>restarvt           | 0 jours 1 hinane                                               |
|               |                     |                             |               | Demine<br>modification         | verdiveli 27 mars 2020, 22:51                                  |
|               | Modifier Cons       | truire et rédiger une       | ×             | Astriaes de<br>Schiers         | R. Contruine at rodger use politikation                        |
|               | Telécharger Suppri  | mer                         |               | Teate en<br>Ligne              | +<br>L'étém peut saisir du teois dam cot éditeur de torin.     |
|               | Nom                 | Construire et rédiger une p |               |                                |                                                                |
|               | Auteur              | eleve1 test                 |               |                                | Mical/Bar Ia travust                                           |
|               | Choisir une licence | Tous droits réservés        |               |                                | Visa pouver encore fare des modifications à voire fravail reme |
|               | Chemin              | 7.8<br>Modifier             | Annuler       |                                |                                                                |
|               |                     |                             |               |                                |                                                                |

### Visualiser la correction apportée par l'enseignant.

Une fois le travail corrigé, un message automatique peut-être envoyé à l'élève. Celui-ci peut cliquer sur le lien ou se rendre dans la zone de dépôt et prendre connaissance du retour de son enseignant.

Sous la partie propre à la remise, le commentaire (feedback) de l'enseignant est consultable.

| figne +<br>Cablo                                | peut same du tante dans set éditeur de tente.                                                                                                    |
|-------------------------------------------------|----------------------------------------------------------------------------------------------------|
|                                                 | Modifier le travail<br>Vous provez encore faire des modifications à votre bravail remis                                                                                                    |
| feedback                                        |                                                                                                    |
| Note                                            | 15.00 / 20.00                                                                                                    |
| CONTRACT.                                       |                                                                                                    |
| EY3100.10                                       | vendhedi 27 mars 2020. 22:35                                                                                                    |
| Evalué par                                      | vendredi 27 mars 2020, 22:35                                                                                                    |
| Evalué par<br>Évalué par<br>Feedback par commen | vendred: 27 mars 2020, 22:35<br>PIERRE ETIENNE COLARD<br>Teires<br>Très bon tracial, mais la fin de la poèse pourrait encore être amélionse. Voici un fichier de correction avec mes commentaires |